## Add Location to Property Profile

- 1. From the WorkDesk, select **Property** in the Module list.
- 2. Click: Property Profile
- 3. Locate the Property Profile, click: Search
  - a. Enter desired Parameters, click: Execute
- 4. Select a Property, click: property text link (e.g. 001)
- 5. From Property Profile, click: Edit

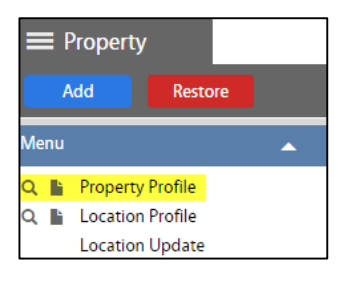

| AiM Property Profile                                                  |          |                      |                        |                     |      |     |                         |        | About | Logout |
|-----------------------------------------------------------------------|----------|----------------------|------------------------|---------------------|------|-----|-------------------------|--------|-------|--------|
| Save Cancel                                                           |          |                      |                        |                     |      |     |                         |        |       |        |
| View<br>Extra Description                                             |          |                      |                        |                     |      |     |                         | Edit   |       | Ĩ      |
| Eloors<br>Account Setup<br>Utility Account Setup                      |          |                      |                        |                     | J    |     |                         |        |       |        |
| General Information<br>Financial Information<br>Emergency Information | Region   | OSU-STILLWATER       | Address 1<br>Address 2 | 119 S HESTER STREET | ſ    |     |                         |        |       |        |
| Condition Assessment Information<br>Zones                             |          | OSU-STILLWATER       | City<br>County         | STILLWATER<br>PAYNE |      |     |                         |        |       |        |
| Assignment Defaults Support Shops                                     | Facility | CENTRAL CAMPUS       | Zip Code<br>Country    | 74078               |      |     | Status<br>Property Type | ACTIVE | XED Q | ۹      |
| Deeds<br>Envelope Materials<br>Commissioning Plan                     |          |                      | Code                   | UNITED STATES       |      |     | Property Class          | 1      | ٩     |        |
| Inactive Locations                                                    | Location | Description          |                        | _                   | 1    |     |                         | →.     | Ad    |        |
| Notes Log<br><u>User Defined Fields</u>                               |          | 000 CIRCULATION AREA |                        | 0                   | 1001 | 020 | Space Type              | A      | CTIVE |        |

- 6. Under Location, click: Add
  - a. Location Enter an ID (e.g. Roof, Basement, Room #)
  - b. **Description** Enter details or copy location ID and paste
  - c. Add another location, click: ADD or Click: DONE, to return to the Property Profile screen.
- 7. On the Property Profile screen, click: SAVE

Assign existing assets to this New location (For more details - Relocation of Assets.doc):

- 1. From the WorkDesk, click: Asset Management Module > Master Asset Profile. Search for Asset
- 2. From the Master Asset Profile screen, Click: EDIT
- 3. Select View (Left Menu), click: Relocation. Click: Add
- 4. Enter Region, Click: Q zoom to select. Select Facility, Select Property,-Optional- Select Location
- 5. Click: DONE
- 6. Click: SAVE